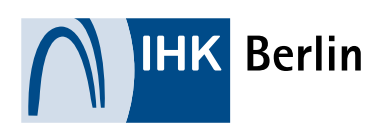

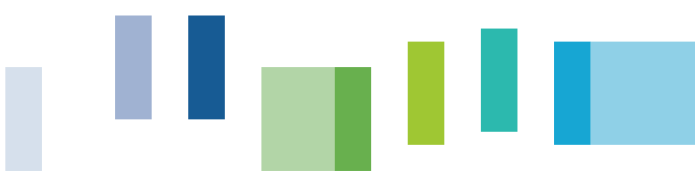

# Online-Terminbuchung Prüfungseinsicht

Anleitung zum Buchen einer Prüfungseinsicht/Akteneinsicht nach einem abgeschlossenen Prüfungsverfahren von Sach- und Fachkundeprüfungen un der AEVO-Prüfung im Bereich Berufszugang.

# 1. Buchung eines Einsichtstermins

• Internetseite zur Terminbuchung auswählen und Datum und Uhrzeit im Kalender auswählen <u>https://outlook.office365.com/book/PrfungseinsichtenBerufszugang@berlin.ihk.de/</u>

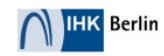

Prüfungseinsichten Berufszugang

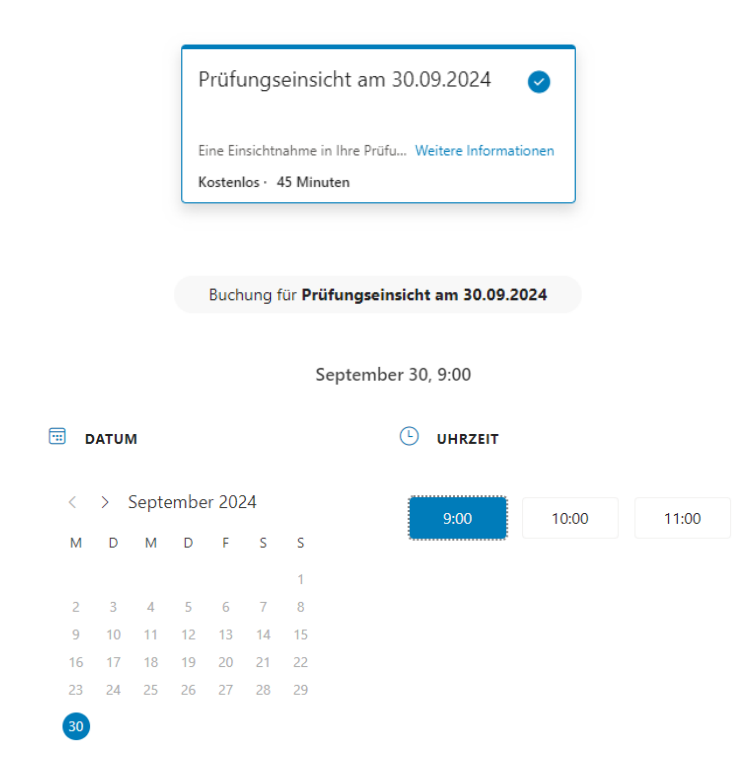

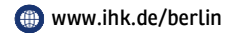

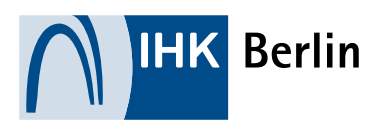

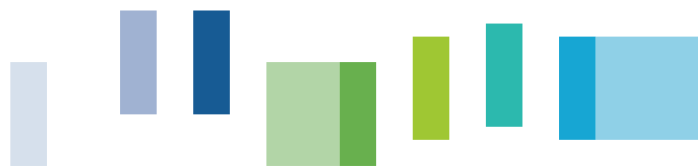

• Details und weitere Zusatzinformationen erfassen; Datenschutzhinweise bestätigen und buchen

## IHRE DETAILS HINZUFÜGEN

| Vor- und Nachname *                                                                                | Notizen                                              |
|----------------------------------------------------------------------------------------------------|------------------------------------------------------|
| Max Mustermann                                                                                     | Hier kann man einen Hinweis hinterlassen.            |
| E-Mail *                                                                                           |                                                      |
| pe@berlin.ihk.de                                                                                   |                                                      |
| Adresse *                                                                                          |                                                      |
| Fasanenstr. 85                                                                                     |                                                      |
| Telefonnummer *                                                                                    |                                                      |
| 01731234567                                                                                        |                                                      |
| <b>GEBEN SIE ZUSATZINFORMATIONEN AN</b>                                                            |                                                      |
| Geburtsdatum:                                                                                      |                                                      |
| 01.01.1973                                                                                         |                                                      |
| Name der Prüfung:                                                                                  |                                                      |
| Fachkunde Taxi Mietwagen                                                                           | *                                                    |
| Datum der Prüfung:                                                                                 |                                                      |
| 03.09.2024                                                                                         |                                                      |
| Auswahl Prüfungsteil:                                                                              |                                                      |
| schriftlich                                                                                        | *                                                    |
| Mit der Nutzung dieses Dienstes erklären Sie sich mit der<br>zur Terminorganisation einverstanden. | Erfassung und Verwendung von personenbezogenen Daten |

Buchen

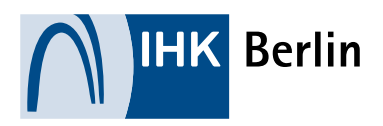

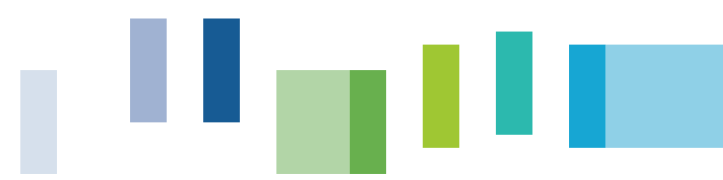

• Bestätigung Ihrer Buchung.

| Berlin                             |                                                                                                    |                                                               |                    |  |  |
|------------------------------------|----------------------------------------------------------------------------------------------------|---------------------------------------------------------------|--------------------|--|--|
| Prüfungseinsichten<br>Berufszugang |                                                                                                    |                                                               |                    |  |  |
|                                    | 🕑 Vielen Dank, dass Sie bei uns gebucht haben! Sie erhalten in Kürze eine Bestätigungsnachricht per E-Mail |                                                               |                    |  |  |
| _                                  |                                                                                                    |                                                               |                    |  |  |
|                                    | Anstehende Buchung für Max Mustermann                                                                      |                                                               |                    |  |  |
|                                    | Prüfungseinsicht am 30.09.2024<br>Kostenlos                                                                |                                                               |                    |  |  |
|                                    |                                                                                                    |                                                               |                    |  |  |
|                                    |                                                                                                    | Montag, September 30, 2024                                    | Umbuchen           |  |  |
|                                    | Ŀ                                                                                                    | 9:00 (45 Minuten)                                             | Buchung stornieren |  |  |
|                                    | 0                                                                                                    | R4A02 - Seminarraum (Fasanenstraße 85,<br>Berlin, Berlin, DE) | Neue Buchung       |  |  |
|                                    |                                                                                                    |                                                               |                    |  |  |

• Sie erhalten eine E-Mail-Bestätigung mit wichtigen Hinweisen zur Prüfungseinsicht. Der Raum kann sich für jeden Termin ändern.

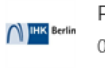

Prüfungseinsichten Berufszugang 030-31510-555 https://www.ihk.de/berlin/pruefungenlehrgaenge/pruefungen/sach-und-fachkundepruefung

Hallo Max Mustermann

## Ihre Buchung wurde bestätigt.

| Bookings-Detai | ls                                                                                                    |  |
|----------------|----------------------------------------------------------------------------------------------------|--|
| Dienstname     | Prüfungseinsicht am 30.09.2024                                                                              |  |
| Mit            | IHK Berlin - Prüfungseinsicht                                                                               |  |
| Zeit           | Montag, 30. September 2024<br>09:00 - 09:45<br>(UTC+01:00) Amsterdam, Berlin, Bern, Rome, Stockholm, Vienna |  |
| Ort            | R4A02 - Seminarraum (Fasanenstraße 85, Berlin, Berlin,<br>10623, DE)                                        |  |
|                | ☑ Neu planen                                                                                                |  |

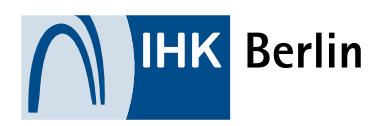

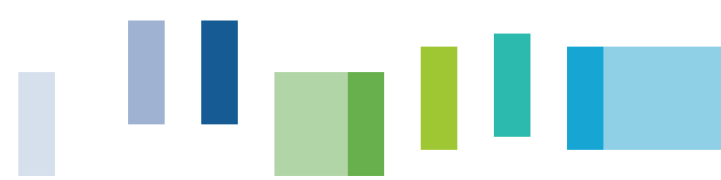

#### Zusätzliche Informationen

Prüfungseinsichten führen wir zentral für alle Prüfungen vom Fachbereich durch.

Ort: Fasanenstr. 85, 10623 Berlin Raum: 4A02 (4. Etage) Mitzubringen: Personalausweis oder Pass mit Meldebestätigung

Eine Prüfungseinsicht soll Ihnen einen Einblick in die Prüfungsakte ermöglichen und besteht grundsätzlich nur während eines laufenden Verwaltungsverfahrens. Deshalb ist es nur möglich, in die Akten Ihrer aktuell abgeschlossene Prüfung zu schauen.

Das Akteneinsichtsrecht ist vom Gesetzgeber vornehmlich dafür vorgesehen, dass der Prüfling zur ordnungsgemäßen Wahrnehmung seiner Rechte bei Einlegung eines Rechtsmittels durch eingehende Kenntnis seines Verwaltungsvorgangs in der Lage ist. Es dient damit weniger dem Ziel, dass der Prüfling hieraus Lehren für seine Zukunft erzielt, sondern vielmehr umfassenden Rechtsschutz das konkrete Verfahren betreffend erlangt.

Bitte klicken: Informationen zur Prüfungseinsicht

Sollten Sie an dem Termin nicht teilnehmen können, so stornieren Sie bitte diesen Termin unter in Ihrem Kalendereintrag oder in der Mail mit der Buchungsbestätigung unter "Neu Planen".

Freundliche Grüße Ihr Team Berufszugang der IHK Berlin

• Kalendereintrag kann importiert werden, Doppelklick auf booking.ics und zusagen oder hinzufügen

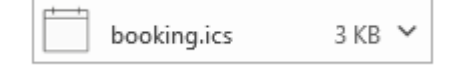

## 2. Verschieben einer Einsichtszeit

 Aus der Buchungsbestätigung per E-Mail oder Kalendereintrag auf "Neu planen" klicken → "Umbuchen" und auf der Internetseite eine neue Uhrzeit auswählen, wenn noch eine angeboten wird. Bei ausgebuchten Uhrzeiten ist eine Terminverschiebung nicht mehr möglich. Dann kann der Termin nur storniert werden. Es wird eine Bestätigung per E-Mail versendet.

| allo Max Mustermar<br>hre Buchung | wurde bestätigt.                                                                                                    |                                                                         |                                                               |                    |
|-----------------------------------|----------------------------------------------------------------------------------------------------|-------------------------------------------------------------------------|---------------------------------------------------------------|--------------------|
| Bookings-Details                  |                                                                                                    | Anstehende Buchung für Max Mustermann<br>Prüfungseinsicht am 30.09.2024 |                                                               |                    |
| Dienstname                        | Prüfungseinsicht am 30.09.2024                                                                                        |                                                                         | Kostenlos                                                     |                    |
| Mit                               | IHK Berlin - Prüfungseinsicht                                                                                         |                                                                         |                                                               |                    |
| Zeit                              | Montag, 30. September 2024<br>09:00 - 09:45                                                                           |                                                                         | Montag, September 30, 2024                                    | Umbuchen           |
| Ort                               | (UIC+UI3U) Amsterdam, Berlin, Bern, Kome, Stockholm, Vienna<br>R4A02 - Seminarraum (Fasanenstraße 85, Berlin, Berlin, | Ŀ                                                                       | 9:00 (45 Minuten)                                             | Buchung stornieren |
|                                   | (0625, DE)<br><sup>(2</sup> Neu planen →                                                                              | 0                                                                       | R4A02 - Seminarraum (Fasanenstraße 85,<br>Berlin, Berlin, DE) | Neue Buchung       |

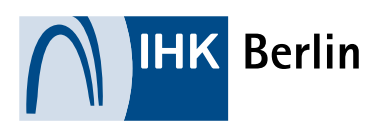

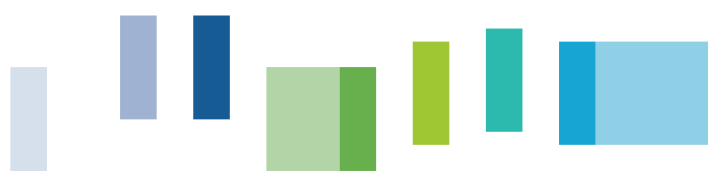

# 3. Absage eines Einsichtstermins

 Aus der Buchungsbestätigung per E-Mail oder Kalendereintrag auf "Neu planen" klicken → "Buchung stornieren" und bestätigen. Es wird eine Bestätigung der Absage per E-Mail versendet.

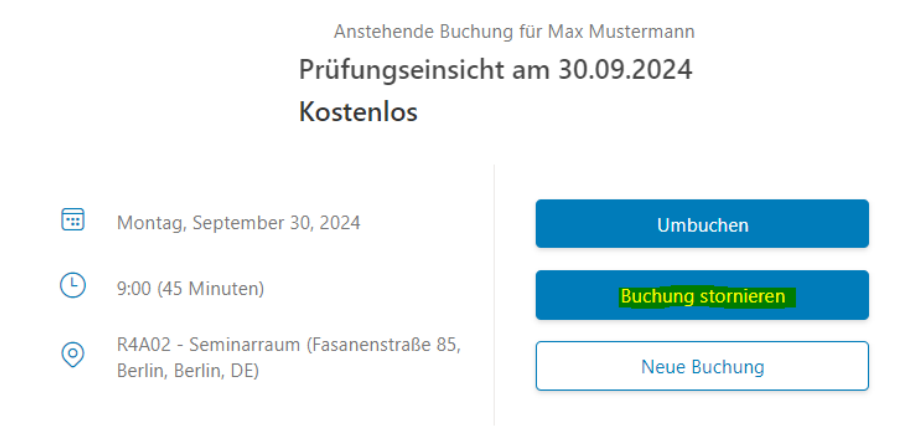

Hallo Max Mustermann,

### Ihre Buchung wurde storniert.

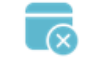

#### Terminabsage

Wir möchten Sie darüber informieren, dass der Termin storniert wurde.

| Details der stornierten Buchung |                                                                                                    |  |  |  |
|---------------------------------|----------------------------------------------------------------------------------------------------|--|--|--|
| Dienstname                      | Prüfungseinsicht am 30.09.2024                                                                              |  |  |  |
| Zeit                            | Montag, 30. September 2024<br>09:00 – 09:45<br>(UTC+01:00) Amsterdam, Berlin, Bern, Rome, Stockholm, Vienna |  |  |  |
| Ort                             | R4A02 - Seminarraum (Fasanenstraße 85, Berlin, Berlin<br>10623, DE)                                         |  |  |  |